คู่มือการใช้งานระบบขอรับจัดสรรวัคซีน สำหรับ ผู้ขอรับจัดสรร

# สารบัญ

| ขั้นตอนการใช้งานระบบขอรับจัดสรรวัคซีน                    | 2  |
|----------------------------------------------------------|----|
| การตรวจสอบข้อมูลองค์กร                                   | 3  |
| การแจ้งโอนเงิน และรอตรวจสอบการโอนเงิน                    | 5  |
| การติดต่อสถานพยาบาล และลงนามในเงื่อนไข                   | 9  |
| การบันทึกวันที่ได้นัดหมายกับสถานพยาบาล เพื่อจัดส่งวัคซีน | 12 |
| การนำรายชื่อผู้รับการฉีดวัคซีนเข้าระบบ                   | 13 |
| การนำรายชื่อผู้รับการฉีดวัคซีนเข้าระบบ (เพิ่มเติม)       | 16 |
| การเปลี่ยนรายชื่อผู้รับการฉีดวัคซีน                      | 17 |

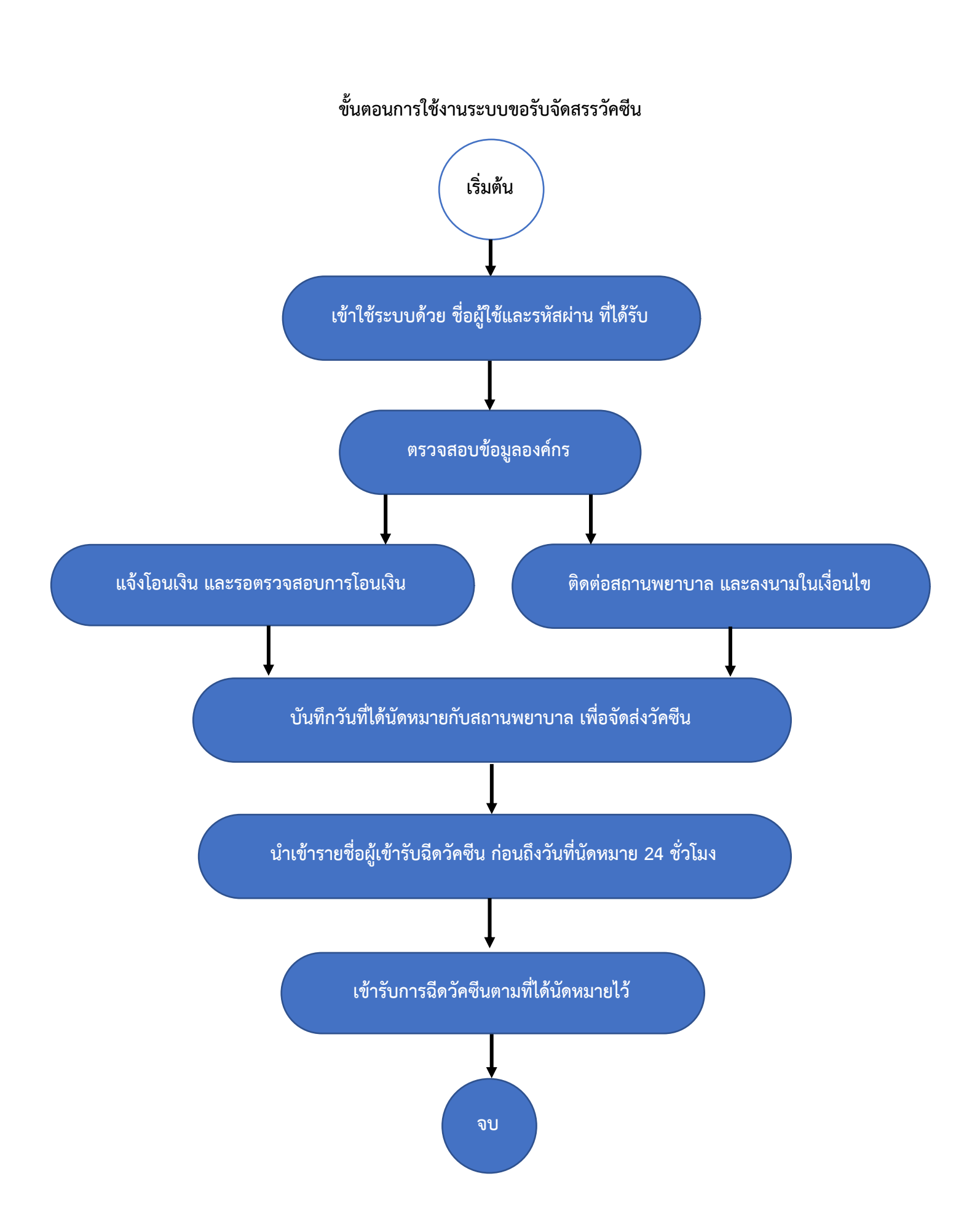

#### การตรวจสอบข้อมูลองค์กร

1. องค์กรผู้ขอรับจัดสรรวัคซีนจะได้รับ Username และ Password ในการเข้าระบบขอรับการจัดสรรวัคซีนผ่าน ทาง E-Mail

2. ให้ทำการเข้า <u>https://vaccine-reg.cra.ac.th</u> เพื่อทำการตรวจสอบข้อมูลองค์กร และขอรับการจัดสรรวัคซีน

| ายร้างมามีน<br>ชาวานชาย |                                                                 | ระบบขอรับการจัดสรรวัคซีน<br>Vaccine Allocation Request System |
|-------------------------|-----------------------------------------------------------------|---------------------------------------------------------------|
|                         |                                                                 | 20                                                            |
|                         | เข้าสู่ระบบ<br>ชื่อผู้ใช้                                       |                                                               |
|                         | นัดไป >>                                                        |                                                               |
|                         | Copyright © 2021 Chulabhorn Royal Academy. All Rights Reserved. |                                                               |

 เมื่อเข้าสู่ระบบแล้วให้ผู้ใช้งานเลือกหัวข้อ "ข้อมูลองค์กร" เพื่อทำการตรวจสอบข้อมูลองค์กรว่าถูกต้อง ครบถ้วนหรือไม่

|                                    | ข้อมูลผู้ขอรับจ       | จัดสรร                       |                                  |                          |
|------------------------------------|-----------------------|------------------------------|----------------------------------|--------------------------|
| เหลัก                              |                       |                              |                                  |                          |
| ุเลองค์กร                          | ชื่อองค์กร            | บริษัท ทดสอบระบบ จำกัด       |                                  |                          |
| อรับจัดสรร                         | เลขทะเบียนนิติบุคคล   | 99999999999999               | เลขที่สาขา                       |                          |
| นพยาบาล                            | วันที่ออกเอกสารรับรอง | 2021-05-24                   |                                  |                          |
| อกสถานพยาบาล                       |                       |                              |                                  |                          |
| อมรับเงื่อนไขการบริหารและ<br>จสรรฯ | ที่อยู่/สถานที่ตั้ง   |                              |                                  |                          |
| ๆามการจัดส่ง                       | ที่อยู่               | 906 ถนนทดสอบ แชวงทดสอบ       |                                  |                          |
| ยนรหัสผ่าน                         | แขวง/ตำบล             |                              | เขต/อำเภอ                        | จตุจักร                  |
| เจากระบบ                           | จังหวัด               | กรุงเทพมทานคร                | ✓ รพัสไปรณีย์                    |                          |
|                                    |                       |                              |                                  |                          |
|                                    | ผู้บริหารสูงสุดของห   | เน่วยงาน / เจ้าของกิจการ / ก | รรมการผู้จัดการ / กรรมการผู้มีอ่ | ำนาจผูกพันกระทำการแทน #1 |
|                                    | ชื่อผู้ติดด่อ         | นายทดสอบ ผู้บริหาร           | เลขที่บัตรประชาชน / พาสปอร์ต     | 99999999999999           |
|                                    | เบอร์โทรศัพท์         | 0899999999                   | อีเมล                            | test@gmail.com           |
|                                    | ตำแหน่ง               | กรรมการผู้จัดการ             |                                  |                          |

4. หลังจากตรวจสอบข้อมูลองค์กรแล้ว ให้ทำการแนบเอกสาร **"หนังสือรับรองนิติบุคคล, หุ้นส่วนบริษัทกรม** พัฒนาธุรกิจการค้า, กระทรวงพาณิชย์, หนังสือจดทะเบียนพาณิชย์" ที่ออกให้ไว้ไม่เกิน 6 เดือน พร้อมรับรอง สำเนาถูกต้อง และแนบเอกสาร **"สำเนาบัตรประชาชนผู้มีอำนาจลงนาม**"

| บอร์โทรศัพท์             | 088888888                                         | อีเมล                                       | test@hotmail.com                               |  |
|--------------------------|---------------------------------------------------|---------------------------------------------|------------------------------------------------|--|
| เอกสารประกอบก            | าารทำสัญญา                                        |                                             |                                                |  |
| แนบหนังสือรับรองนิติบุคศ | าล หุ้นส่วนบริษัทกรมพัฒนาธุรกิจการค้า กระทรวงพาถ์ | นิชย์ หนังสือจดทะเบียนพาณิชย์ ที่ออกให้ไว้ไ | ม่เกิน 6 เดือน พร้อมรับรองสำเนาถูกต้องจากผู้มี |  |
| อำนาจลงนาม               |                                                   |                                             |                                                |  |
|                          | Choose File No file chosen                        | (รองรับไฟล์ JPG หรือ PDF ไม่เกิน            | 10MB เท่านั้น)                                 |  |
| แนบสำเนาบัตรประจำตัวป    | lระชาชนผู้มีอำนาจลงนาม                            |                                             |                                                |  |
|                          | Choose File No file chosen                        | (รองรับไฟล์ JPG หรือ PDF ไม่เกิน            | 10MB เท่านั้น)                                 |  |
|                          |                                                   |                                             |                                                |  |
|                          |                                                   |                                             |                                                |  |

หลังจากนั้นกดปุ่ม "บันทึก"

#### การขอรับจัดสรรวัคซีน

### 1. เมื่อเข้าสู่ระบบใน "**หน้าหลัก**" จะพบปุ่มขอจัดสรรวัคซีนชนิดต่างๆ

| รายวิทยาลัย<br>ชาวางรถไ           |                                             |                                            | ระบบขอรับการจัดสรรวัคซีน<br>Vaccine Allocation Request System |
|-----------------------------------|---------------------------------------------|--------------------------------------------|---------------------------------------------------------------|
|                                   | บริษัท ทดสอบ จำกัด                          |                                            | 33                                                            |
| หน้าหลัก                          |                                             |                                            |                                                               |
| ข้อมูลองค์กร                      | ขอรับจัดสรรวัคซีน                           |                                            |                                                               |
| <br>คำขอรับจัดสรร                 | Sinopharm (2 x 0.5ml)                       | Sinopharm เข็มกระตั้นภูมิ (0.5ml)          |                                                               |
| ขอรับใบเสร็จรับเงิน               | 2 เข็มต่อคน                                 | 1 เข็มต่อคน                                |                                                               |
| สถานพยาบาล                        |                                             |                                            |                                                               |
| เลือกสถานพยาบาล                   | Moderna เบมกระตุนภูม (100mg)<br>1 เข็มต่อคน | Moderna เบมกระตุนภูม (50mg)<br>1 เบ็มต่อคน |                                                               |
| ยอมรบเงอนเขการบรหารและ<br>จัดสรรฯ |                                             |                                            | —                                                             |
|                                   | วัคซีนของท่าน                               | คำขอรับจัดสรร                              | รล่าสุด                                                       |
| เลือกกำหนดฉีด/กำหนดจัดส่ง         |                                             |                                            |                                                               |

 เลือกวัคซีนที่ต้องการขอรับจัดสรร ระบบจะแสดงหน้าจอให้กรอกจำนวนคนที่ต้องการขอรับจัดสรร และจำนวน คนที่ต้องการบริจาค พร้อมแสดงจำนวนเงินที่ต้องโอน

| ราชวิทยาลัย<br>ญา จุฬากรณ์            |                             |                   |                       | Vac                    | ระบบขอรับการ<br>ccine Allocation R | รจัดสรรวัคซีน<br>equest System |
|---------------------------------------|-----------------------------|-------------------|-----------------------|------------------------|------------------------------------|--------------------------------|
| -                                     | คำขอรับจัดสร                | 5                 |                       |                        |                                    |                                |
| หน้าหลัก                              | ท่านสามารถระบุจำนวนโดสที่ต้ | ้องการ และเลือกสถ | านที่จัดส่งจากรายชื่อ | ที่กำหนดให้            |                                    |                                |
| ข้อมูลองค์กร                          |                             |                   |                       |                        |                                    |                                |
| คำขอรับจัดสรร                         | วันที่ขอรับจัดสรร           | 27 ต.ค. 2564      |                       | รหัสคำขอรับจัดสรร      | 128                                |                                |
| ้ขอรับใบเสร็จรับเงิน                  | ชื่อวัคซีน/ยา               | Moderna ឃើ        | มกระตุ้นภูมิ (50mg)   |                        |                                    |                                |
| สถานพยาบาล                            | จำนวนคนที่ขอจัดสรร          | 0                 | คน                    | จำนวนโดสที่ขอรับจัดสรร | 0 โดส                              |                                |
| เลือกสถานพยาบาล                       | จำนวนคนที่ต้องการบริจาค     | 0                 | คน                    | จำนวนโดสที่บริจาค      | 0 โดส                              |                                |
| ยอมรับเงื่อนไขการบริหารและ<br>จัดสรรฯ | ราคาต่อโดส                  | 555.00 บาท        |                       |                        |                                    |                                |
| <br>เลือกกำหนดฉีด/กำหนดจัดส่ง         | จำนวนเงินที่ต้องโอน         | 0.00 บาท          |                       |                        |                                    |                                |
| <br>ติดตามการจัดส่ง                   |                             |                   |                       |                        |                                    |                                |
| <br>รายชื่อผู้รับวัคซีน               |                             |                   | ย้อนกลับ              | บันทึก ยืนยันคำขอร์    | ับจัดสรร                           |                                |
|                                       |                             |                   |                       |                        |                                    |                                |

3. กรอกจำนวนคนที่ต้องการ และกดปุ่มยืนยันคำขอรับจัดสรร

\* ผู้ขอรับจัดสรรสามารถสร้างคำขอรับจัดสรรประเภทหนึ่งๆ ได้ครั้งละ 1 คำขอเท่านั้น และจะสามารถเพิ่มคำขอ ในประเภทเภทเดิมได้อีกเมื่อทำการโอนเงินค่าจัดสรรวัคซีนครบแล้ว

### การพิมพ์ใบนำฝาก การแจ้งโอนเงิน และรอตรวจสอบการโอนเงิน

| 1. | เลือกเมนู | "คำขอรับจัดสรร' | ' จะพบกับคำขอทั้งหมด | ให้เลือกคำขอที่ต้องกา | รตรวจสอบ |
|----|-----------|-----------------|----------------------|-----------------------|----------|
|    |           |                 |                      |                       |          |

|                                               | คำขอรับจัดสรรทั้งหมด  |                                       |                    |                     |                       |              |              |           |               |
|-----------------------------------------------|-----------------------|---------------------------------------|--------------------|---------------------|-----------------------|--------------|--------------|-----------|---------------|
| หน้าหลัก                                      | รายการที่ 1 - 5 จาก 5 | หน้าที่ 1 จาก 1                       |                    |                     |                       |              |              |           | หน้า <b>1</b> |
| ข้อมูลองค์กร                                  | วันที่ขอ              | ประเภท                                | จำนวนที่ขอ<br>(คน) | จำนวนที่ขอ<br>(โดส) | ได้รับจัดสรร<br>(โดส) | บริจาค (โดส) | จำนวนเงินรวม | สถานะ     |               |
| คำขอรับจัดสรร<br>ขอรับในเสร็อรับเงิน          | 2021-10-27            | Sinopharm เข็ม<br>กระตุ้นภูมิ (0.5ml) | 25                 | 50                  | 50                    | 5            | 30,250.00    | รอโอนเงิน | ą             |
| สถานพยาบาล                                    | 2021-10-27            | Moderna เข็มกระตุ้น<br>ภูมิ (50mg)    | 40                 | 40                  | 40                    | 4            | 24,420.00    | รอโอนเงิน | ą             |
| เลือกสถานพยาบาล<br>ยอมรับเงื่อนไขการบริหารและ | 2021-10-27            | Moderna เข็มกระตุ้น<br>ภูมิ (100mg)   | 100                | 100                 | 100                   | 10           | 122,100.00   | รอโอนเงิน | م             |
| จัดสรรฯ                                       | 2021-08-28            | Sinopharm (2 x                        | 100                | 200                 | 200                   | 20           | 195 360 00   | รคโลนเงิน | م             |

 ระบบแสดงรายการคำขอรับจัดสรร โดยมี 2 รูปแบบคือ คำขอรับจัดสรรแบบไม่มีมัดจำ และคำขอรับจัดสรร แบบมีมัดจำ

2.1. คำขอรับจัดสรรแบบไม่มีมัดจำ ผู้ขอสามารถพิมพ์ใบนำฝาก เพื่อโอนเงินผ่านระบบ Bill Payment ได้ที่ปุ่ม "พิมพ์ใบนำฝาก" ด้านล่าง

|                                       | • • •                                                                  |                                                                                       |                                         |                                |                                        |  |
|---------------------------------------|------------------------------------------------------------------------|---------------------------------------------------------------------------------------|-----------------------------------------|--------------------------------|----------------------------------------|--|
|                                       | คาขอรบจดส                                                              | 55                                                                                    |                                         |                                |                                        |  |
| หน้าหลัก<br>                          | ท่านสามารถระบุจำนวนโดสร                                                | ที่ต้องการ และเลือกสถานที่จัดส่งจากรายชื่อที่กำห                                      | เนดให้                                  |                                |                                        |  |
| ข้อมูลองค์กร                          |                                                                        |                                                                                       |                                         |                                |                                        |  |
| คำขอรับจัดสรร                         | วันที่ขอรับจัดสรร                                                      | 27 ต.ค. 2564                                                                          | รหัสคำขอรับจัดสรร                       | 129                            |                                        |  |
|                                       | ชื่อวัคชีน/ยา                                                          | Sinopharm ເข็มกระตุ้นภูมิ (0.5ml)                                                     |                                         |                                |                                        |  |
| สถานพยาบาล                            | จำนวนคนที่ขอจัดสรร                                                     | 50 คน                                                                                 | จำนวนโดสที่ขอรับจัดสรร                  | 50 โดส                         |                                        |  |
| เลือกสถานพยาบาล                       |                                                                        |                                                                                       |                                         |                                |                                        |  |
| ยอมรับเงื่อนไขการบริหารและ<br>จัดสรรฯ | การโอนเงิน                                                             |                                                                                       |                                         |                                |                                        |  |
| <br>เลือกกำหนดฉีด/กำหนดจัดส่ง         | กรุณากดปุ่ม <mark>พิมพ์ใบนำฝาก</mark>                                  | เด้านล่าง เพื่อโอนเงินผ่านช่องทางต่าง ๆ ดังต่อไป                                      | นี้ โดยรายการโอนเงินจะถูกตรวจสอบและอ    | นุมัติใน <mark>วันทำการ</mark> | เถ้ดไป                                 |  |
|                                       | 1. ผ่าน Mobile Bankin<br>2. ผ่านธนาคาร ทหารไทย<br>3. ผ่านระบบ Business | ig ทุกธนาคาร<br>ยธนชาต จำกัด (มหาชน) ทุกสาขา<br>Internet Rapking ของรมวควร TTR SCR BR |                                         |                                |                                        |  |
| รายชื่อผู้รับวัคซีน                   | 3. พานระบบ business                                                    | internet banking ของปลาศาร 11b, 30b, bb                                               | ทำการ                                   |                                |                                        |  |
| . เปลี่ยนรหัสผ่าน                     | พมายเพต - ด่าธรรมเบียมรม                                               | าคาร ยัฬาระเป็นยัรับยึดชอบทั้งหนด                                                     |                                         |                                |                                        |  |
|                                       | TA DETTY . PIDETAERDADA                                                | 11111 MD 1152D KM 1DMAID5D114119M                                                     |                                         |                                |                                        |  |
|                                       | จำนวนที่ได้รับจัดสรร                                                   | 50 โดส                                                                                | จำนวนโดสที่บริจาค                       | 5                              | โดส                                    |  |
|                                       | ราคาต่อโดส                                                             | 550.00 บาท                                                                            |                                         |                                |                                        |  |
|                                       | จำนวนเงินที่ต้องโอน                                                    | 30,250.00 บาท                                                                         |                                         |                                |                                        |  |
|                                       | วันที่โอนเงิน                                                          |                                                                                       |                                         |                                |                                        |  |
|                                       | หลักฐานการโอนเงิน                                                      | Browse No file selected.                                                              | (รองรับไฟล์ JPG หรือ PDF เท่านั้น)      |                                |                                        |  |
|                                       | สถานะ                                                                  | รอโอนเงิน                                                                             |                                         |                                |                                        |  |
|                                       | กรุณาแนบหลักฐานการโอนเ<br><b>ยืนยันการโอนเงิน</b>                      | เงินก่อนกดปุ่ม <b>ยืนยันการโอนเงิน</b> หากมีหลักฐาง                                   | นการโอนเงินหลายไฟล์ กรุณาเลือกทีละไฟล์เ | และกดปุ่ม <b>บันทึ</b> ร       | າ ຈນครบ (ໄມ່ເกີນ 3 ໄຟສ໌) ແລ້ວຈິຈກດປຸ່ມ |  |
|                                       |                                                                        | ย้อนกลับ บันทึ                                                                        | ก พิมพ์ใบนำฝาก รี                       | ยืนยันการโอนเ                  | งงิน                                   |  |

2.2. คำขอรับจัดสรรแบบมีมัดจำ ผู้ขอสามารถพิมพ์ใบนำฝาก เพื่อโอนเงินผ่านระบบ Bill Payment ได้ที่ ปุ่ม "พิมพ์ใบนำฝาก" หลังรายการในตาราง

| <mark>มพ์ใบนำฝาก</mark> ด้านล่าง เพื่อโอนเงินผ่า                                             | นช่องทางต่าง ๆ ดังต่อไปนี้ โด                                                                                                    | ยรายการโอนเงินจะถูกตรวจสอบและอน                                                                                                    | มุมัติใน <b>วันทำการถัดไป</b>                                                                                                    |
|----------------------------------------------------------------------------------------------|----------------------------------------------------------------------------------------------------|----------------------------------------------------------------------------------------------------|----------------------------------------------------------------------------------------------------|
| obile Banking ทุกธนาคาร<br>เคาร ทหารไทยธนชาต จำกัด (มหาชน)<br>บ Business Internet Banking ขอ | ทุกสาขา<br>งธนาคาร TTB, SCB, BBL, KT                                                                                                    | FB, KK, MHCB และ BAY                                                                                                    |                                                                                                    |
| เงินมาในช่องทางอื่น จะใช้เวลาตรวง                                                            | งสอบการโอนเงิน 5 วันทำก <sup>.</sup>                                                                                                    | าร                                                                                                    |                                                                                                    |
| ธรรมเนียมธนาคาร ผู้ชำระเป็นผู้รับผิด                                                         | ชอบทั้งหมด                                                                                                    |                                                                                                    |                                                                                                    |
| รายการ                                                                                       | จำนวนเงิน (บาท)                                                                                                    | สถานะ                                                                                                    |                                                                                                    |
| ค่าจองวัคซีน                                                                                 | 10,000.00                                                                                                    | รอโอนเงิน<br>โอนภายใน 3 พ.ย. 2564                                                                                                    | พิมพ์ใบนำฝาก แจ้งการโอนเงื                                                                                                    |
| ค่าจัดสรรวัคซีนส่วนที่เหลือ                                                                  | 14,420.00                                                                                                    | รอจัดสรร                                                                                                    |                                                                                                    |
| รวม                                                                                          | 24,420.00                                                                                                    | บาท                                                                                                    |                                                                                                    |
| รอโอนเงิน                                                                                    |                                                                                                    |                                                                                                    |                                                                                                    |
|                                                                                              | ม <b>พ์ใบนำฝาก</b> ด้านล่าง เพื่อโอนเงินผ่า<br>ibile Banking ทุกธนาคาร<br>คาร ทหารไทยธนชาต จำกัด (มหาชน)<br>บ Business Internet Banking ขอ<br><mark>งินมาในช่องทางอื่น จะใช้เวลาตรว</mark> ะ<br>ธรรมเนียมธนาคาร ผู้ชำระเป็นผู้รับผิด<br><mark>รายการ</mark><br>ค่าจัดสรรวัคซีนส่วนที่เหลือ<br>รวม<br>รอโอนเงิน | <mark>มพ์ใบนำฝาก</mark> ด้านล่าง เพื่อโอนเงินผ่านช่องทางต่าง ๆ ดังต่อไปนี้ โด<br><sup>1</sup> bile Banking ทุกธนาคาร<br>คาร ทหารไทยธนชาต จำกัด (มหาชน) ทุกสาขา<br>บ Business Internet Banking ของธนาคาร TTB, SCB, BBL, KT<br><b>งินมาในช่องทางอื่น จะใช้เวลาตรวจสอบการโอนเงิน 5 วันทำก</b><br>ธรรมเนียมธนาคาร ผู้ชำระเป็นผู้รับผิดชอบทั้งหมด<br><mark>รายการ จำนวนเงิน (บาท)</mark><br>ค่าจองวัคซีน 10,000.00<br>ค่าจัดสรรวัคซีนส่วนที่เหลือ 14,420.00<br>รวม 24,420.00 | ม <b>พ์ใบนำฝาก</b> ด้านล่าง เพื่อโอนเงินผ่านช่องทางต่าง ๆ ดังต่อไปนี้ โดยรายการโอนเงินจะถูกตรวจสอบและอง<br>ibile Banking ทุกธนาคาร<br>คาร ทหารไทยธนชาต จำกัด (มหาชน) ทุกสาขา<br>บ Business Internet Banking ของธนาคาร TTB, SCB, BBL, KTB, KK, MHCB และ BAY<br><b>สิงนมาในช่องทางอื่น จะใช้เวลาตรวจสอบการโอนเงิน 5 วันทำการ</b><br>ธรรมเนียมธนาคาร ผู้ชำระเป็นผู้รับผิดชอบทั้งหมด<br>รายการ จำนวนเงิน (บาท) สถานะ<br>ค่าจองวัคซีน 10,000.00 รอโอนเงิน<br>โอนภายใน 3 พ.ย. 2564<br>ค่าจัดสรรวัคซีนส่วนที่เหลือ 14,420.00 รอจัดสรร<br>รวม 24,420.00 บาท |

3. เมื่อทำการชำระเงินเรียบแล้ว ให้ผู้ใช้งานนำรูปภาพหลักฐานการโอนเงินกลับมาบันทึกในระบบ

3.1 คำขอรับจัดสรรแบบไม่มีมัดจำ ใส่ข้อมูล "วันที่โอนเงิน" พร้อมแนบไฟล์ "หลักฐานการโอนเงิน" และกดปุ่มบันทึก เพื่อตรวจสอบการอัพโหลดไฟล์ จากนั้นกดปุ่ม "ยืนยันการโอนเงิน"

| การโอนเงิน                                            |                                                                                |                                       |                  |                                       |
|-------------------------------------------------------|--------------------------------------------------------------------------------|---------------------------------------|------------------|---------------------------------------|
| กรุณาโอนเงินเข้าบัญชีธนาค<br>236-2-17462-1 เลขประจำต์ | าร ทหารไทยธนชาด จำกัด (มหาชน) สาขา ศูนย์ราชก<br>ัวผู้เสียภาษี 099-4-00109701-1 | ารเฉลิมพระเกียรดิ(อาคาร บี) ชื่อบัญชี | ราชวิทยาลัยจุฬาภ | ารณ์ เพื่อวัคซีนซิโนฟาร์ม บัญชีเลขที่ |
| จำนวนที่ได้รับจัดสรร                                  | 2,000 โดส                                                                      | จำนวนโดสที่บริจาค                     | 200              | โดส                                   |
| ราคาต่อโดส                                            | 888.00 บาท                                                                     |                                       |                  |                                       |
| จำนวนเงินที่ต้องโอน                                   | 1,953,600.00 บาท                                                               |                                       |                  |                                       |
| วันที่โอนเงิน                                         |                                                                                |                                       |                  |                                       |
| หลักฐานการโอนเงิน                                     | Choose File No file chosen                                                     | (รองรับไฟล์ JPG หรือ PDF เ            | ท่านั้น)         |                                       |

3.2 คำขอรับจัดสรรแบบมีมัดจำ กดปุ่ม "**แจ้งการโอนเงิน**" ท้ายรายการในตาราง จากนั้น ใส่ข้อมูล "วันที่โอนเงิน" พร้อมแนบไฟล์ "หลักฐานการโอนเงิน" และกดปุ่มบันทึก เพื่อตรวจสอบการอัพโหลดไฟล์ จากนั้นกดปุ่ม "ยืนยันการโอนเงิน"

| ลำดับที       | รายการ             |                              | จำนวนเงิน (บาท)              | สถานะ                             |                                                              |
|---------------|--------------------|------------------------------|------------------------------|-----------------------------------|--------------------------------------------------------------|
| 1             | ค่าจองวัคซีน       |                              | 10,000.00                    | รอโอนเงิน<br>โอนภายใน 3 พ.ย. 2564 | พิมพ์ใบนำฝาก แจ้งการโอนเงิน                                  |
|               |                    |                              |                              |                                   |                                                              |
| รายการ        |                    | ค่าจองวัคชีน                 |                              | จำนวนเงินที่ต้องโอน               | 10,000.00 บาท                                                |
| โอนภายใน      |                    | 3 พ.ย. 2564                  |                              |                                   |                                                              |
| วันที่โอนเงิน |                    |                              |                              |                                   |                                                              |
| หลักฐานการโ   | ้อนเงิน            | Browse No fil                | e selected.                  | (รองรับไฟล์ JPG หรือ PDF เท่านั้น | )                                                            |
| หลักฐานการโ   | ้อนเงิน 2 (ถ้ามี)  | Browse No fil                | e selected.                  | (รองรับไฟล์ JPG หรือ PDF เท่านั้น | )                                                            |
| หลักฐานการโ   | ้อนเงิน 3 (ถ้ามี)  | Browse No fil                | e selected.                  | (รองรับไฟล์ JPG หรือ PDF เท่านั้น | )                                                            |
|               |                    |                              |                              |                                   |                                                              |
| สถานะ         |                    | รอโอนเงิน                    |                              |                                   |                                                              |
| กรณาแนบหล่    | จักรานการโอนเงินก่ | อนกดป่ม <b>ยืนยันการโอ</b> ร | <b>นเงิน</b> หากมีหลักรานการ | โอนเงินหลายไฟล์ กรณาเลือกทีละไฟล  | ล์และกดป่ม <b>บันทึก</b> จนครบ (ไม่เกิน 3 ไฟล์) แล้วจึงกดป่ม |
| ยื่นยันการโอ  | วนเงิน             |                              | a                            | 4                                 | · · · · · · · · · · · · · · · · · · ·                        |
|               |                    |                              |                              |                                   |                                                              |
|               |                    |                              |                              |                                   |                                                              |

หมื่อทำการบันทึกข้อมูลเรียบร้อย สถานะในหน้าหลักจะเปลี่ยนเป็น "รอการตรวจสอบ การโอนเงิน"

 8. เมื่อฝ่ายการเงินตรวจสอบยอดโอนเงินเรียบร้อยแล้ว สถานะจะเปลี่ยนเป็น "ตรวจสอบการโอนเงินเสร็จสิ้น แล้ว"

## การติดต่อสถานพยาบาล และลงนามในเงื่อนไข

 ผู้ใช้งานสามารถตรวจสอบรายชื่อโรงพยาบาลที่รองรับการฉีดวัคซีนในหัวข้อ "เลือกสถานพยาบาล" (เน้นย้ำ : ให้ทางองค์กรปรึกษาเรื่องวัน และเวลากับทางสถานพยาบาล ก่อนทำการเลือกสถานพยาบาล)

 ตรวจสอบประเภทวัคซีนให้ถูกต้อง เนื่องจากวัคซีนประเภทหนึ่งๆ ต้องลงนามในเงื่อนไขฯ 1 ครั้ง สำหรับโรงพยาบาลแต่ละแห่ง

|                                      | เลือกสถานพยาบาลเพื่อรองรับการฉีดวัคซีน                                                                                                    |                                                    |                                                                                      |  |  |  |  |  |
|--------------------------------------|----------------------------------------------------------------------------------------------------|----------------------------------------------------|--------------------------------------------------------------------------------------|--|--|--|--|--|
| หน้าหลัก                             | คำแนะนำในการเลือกสถ                                                                                                    | คำแนะนำในการเลือกสถานพยาบาลเพื่อรองรับการฉีดวัคซีน |                                                                                      |  |  |  |  |  |
| ข้อมูลองค์กร                         | 1. เลือกประเภทวัคซีน - วัคซีนชนิดหนึ่งๆ ต้องลงนามในเงื่อนไขบริหารและจัดสรรฯ กับโรงพยาบาล 1 ครั้ง                                                                   |                                                    |                                                                                      |  |  |  |  |  |
| คำขอรับจัดสรร                        | 2. ตรวจสอบรายชื่อสถานพยาบาลที่ท่านสะดวกใช้บริการ<br>3. <b>ติดต่อ ประสานงาน และนัดหมาย</b> เพื่อขอรับบริการฉีดวัคซีนที่ได้รับจัดสรร <b>ก่อนเลือกโรงพยาบาลในระบบ</b> |                                                    |                                                                                      |  |  |  |  |  |
| ขอรับใบเสร็จรับเงิน                  | <ol> <li>4. กดปุ่ม เลือก หลังรายชื่<br/>แล้ว ไม่สามารถลบอล</li> </ol>                                                                                              | ื่อสถานพยาบาลที่ท่านติดต่อไว้แล<br>ท <b>ู่ได้</b>  | รัว เพื่อเพิ่มเงื่อนไขการบริหารและจัดสรรวัคชีนดัวเลือก <b>หากท่านเลือกสถานพยาบาล</b> |  |  |  |  |  |
| สถานพยาบาล                           |                                                                                                    |                                                    |                                                                                      |  |  |  |  |  |
| เลือกสถานพยาบาล                      | เลือกประเภทวัคซีน                                                                                                    | Sinopharm                                          |                                                                                      |  |  |  |  |  |
| ยอมรับเงือนไขการบริหารและ<br>จัดสรรฯ | ค้นหาด้วยจังหวัด                                                                                                    | กรงเทพมหานคร                                       | <ul> <li>คัมหาด้วยชื่อสถานพยาบาล</li> </ul>                                          |  |  |  |  |  |
| เลือกกำหนดฉีด/กำหนดจัดส่ง            |                                                                                                    |                                                    | ด้นหา                                                                                |  |  |  |  |  |
| ติดตามการจัดส่ง                      |                                                                                                    |                                                    |                                                                                      |  |  |  |  |  |
| รายชื่อผู้รับวัคซีน                  | ผลการค้นหา 84 รายก                                                                                                    | าร                                                 |                                                                                      |  |  |  |  |  |
| เปลี่ยนรหัสผ่าน                      | ชื่อผู้ประสานงาน                                                                                                    | ที่ตั้ง                                            | ชื่อผู้ประสามงาน                                                                     |  |  |  |  |  |
| ออกจากระบบ                           | โรงพยาบาล ซีจีเอช                                                                                                    | กรุงเทพมหานคร                                      | คุณวัลญา ห่วงจำนงค์<br>0972288282<br>wanlaya.hu@cgh.co.th                            |  |  |  |  |  |
|                                      | โรงพยาบาล ซีจีเอช สายไหม                                                                                                    | กรุงเทพมหานคร                                      | ภญ.สิมากานด์ เอี่ยมปาน<br>089-4947042 เลือก                                          |  |  |  |  |  |

- โรงพยาบาลที่มีการเลือกไว้แล้ว จะแสดงปุ่ม "**เลือกแล้ว**" สามารถกดปุ่มเพื่อดูเงื่อนไขฯ ได้

| โรงพยาบาลเกษมราษฏร์ รามคำแหง | กรุงเทพมหานคร                   | 0629564463<br>nopparat4210@gmail.com | เลือก     |
|------------------------------|---------------------------------|--------------------------------------|-----------|
| โรงพยาบาลจุฬาภรณ์            | 906 ถ.กำแพงเพชร 6 กรุงเทพมหานคร | ผู้ประสานงาน รพ. 2<br>022222222      | เลือกแล้ว |
| โรงพยาบาลจุฬารัตน์           | กรุงเทพมหานคร                   | โรงบาลจุฬารัตน์<br>0803792466        | เลือก     |

 2. เมื่อทำการเลือกสถานพยาบาลเรียบร้อยแล้ว ให้องค์กรตรวจสอบข้อมูลองค์กรภายในเอกสารต่างๆ ถูกต้อง หรือไม่ หากข้อมูลไม่ถูกต้องให้แก้ไขข้อมูลที่หัวข้อ "ข้อมูลองค์กร" ก่อนทำเครื่องหมายยอมรับเงื่อนไขการ บริหารและจัดสรรวัคซีน

|                                                                                                    |                                                                                                    |                                                                                                    | บันทึกเรียบร้อย                                                                                                    |                                                                                                    |                                                                                                    |                                       |
|----------------------------------------------------------------------------------------------------|----------------------------------------------------------------------------------------------------|----------------------------------------------------------------------------------------------------|----------------------------------------------------------------------------------------------------|----------------------------------------------------------------------------------------------------|----------------------------------------------------------------------------------------------------|---------------------------------------|
| จัดสรร                                                                                                    | ราชวิทยาลัยจ                                                                                                    | ฬาภรณ์                                                                                                    | ผ้รับการจัด                                                                                                    | สรร                                                                                                    | บริษัท ทดสอบระบบ จำกัด                                                                                                    |                                       |
| รงพยาบาล                                                                                                    | โรงพยาบาลจุ                                                                                                    | ฬาภรณ์                                                                                                    |                                                                                                    |                                                                                                    |                                                                                                    |                                       |
| หากข้อมูลผู้รับการจัดสร <sup>ะ</sup>                                                                                                    | รไม่ถูกต้อง กรุณาแก้ไขที่เ                                                                                                    | มนู <mark>ข้อมูลองค์กร</mark> ก่อนทำ                                                                                                    | าเครื่องหมายยอมรับเงื่อนไ                                                                                                    | ขการบริหารและจัดสรรว่                                                                                                    | วัคซีนตัวเลือกนี้                                                                                                    |                                       |
| เงื่อนไขการบริหารแล                                                                                                    | ละจัดสรรวัคชีนตัวเลือก                                                                                                    | เอกสารแนบท้าย 1                                                                                                    | เอกสารแนบท้าย 2                                                                                                    | เอกสารแนบท้าย 3                                                                                                    | เอกสารประกอบ                                                                                                    |                                       |
|                                                                                                    |                                                                                                    | เงื่อนไขกา                                                                                                    | ารบริหารและจัดสรรวัค                                                                                                    | เซ็นตัวเลือก                                                                                                    |                                                                                                    |                                       |
|                                                                                                    |                                                                                                    |                                                                                                    |                                                                                                    |                                                                                                    | เลบที่ ๒๕๖๔/๒๕๒                                                                                                    | ബ                                     |
| บางบน บทา<br><b>นิธิ มหานน</b><br>กับ <b>บริษัท า</b><br>๙๙๙๙๙๙๙๙๙๙                                                                                                    | หลักสี กรุงเทพมหานร<br>ท์ ตำแหน่ง <b>เลขาธิก</b><br>ทดสอบระบบ จำกัด<br>สสสสสส ลงวันที่ ๒๔                                                                                                    | คร เมื่อวันที <b>๑๙ มิถุ</b><br><b>ารราชวิทยาลัยจุฬา</b><br>ชึ่งจดทะเบียนเป็นนี<br>พฤษภาคม ๒๕๖๔                                                                                                  | <b>นายน ๒๕๖๔</b> ระหว่าง<br>เ <b>ภรณ์</b> ผู้มีอำนาจลงนา<br>เติบุคคล ณ กรมพัฒบ<br>โดย <b>นายทดสอบ</b> ยุ่                                                                                         | ง ราชวิทยาลัยจุฬาภ<br>ม ซึ่งต่อไปในเงื่อนไ<br>มาธุรกิจการค้า กระา<br>ง <b>ู้บริหาร</b> ผู้มีอำนาจ                                                                              | รณ์ โดย <b>ศาสตราจารย์ นายแพจ</b><br>ขฉบับนี้ เรียกว่า "ผู้จัดสรร" ฝ่ายที่<br>ทรวงพาณิชย์ ทะเบียนนิติบุคคลเลง<br>ลงนามผูกพันบริษัท <b>บริษัท ทดสะ</b>                                                                                                    | า <b>ย์</b><br>๑<br>ขที่<br><b>วบ</b> |
| มิเงมิ เอม<br>มิธิ มหานม<br>กับ บริษัท 1<br>สสสสสสสสส<br>จื่อนไบการบ                                                                                                    | หลักสี กรุงเทพมหาน<br>ท์ ดำแหน่ง เลขาธิก<br>ทดสอบระบบ จำกัด<br>๙๙๙๙๙๙ ลงวันที่ ๒๔<br>บริหารและจื                                                                                                    | คร เมื่อวันที ๑๙ มิถุ<br>ารราชวิทยาลัยจุฬา<br>ซึ่งจดทะเบียนเป็นนี้<br>พฤษภาคม ๒๕๖๔<br><b>้ดสรรวัคชีน</b>                                                                                         | นายน ๒๕๖๔ ระหว่า<br>เกรณ์ ผู้มีอำนาจลงนา<br>เดิบ นายทดสอบ ยุ่<br>ไดย นายทดสอบ ยุ่                                                                                                    | ง ราชวิทยาลัยจุฬาภ<br>ม ซึ่งต่อไปในเงื่อนไ<br>มาธุรกิจการค้า กระา<br><b>งับริหาร</b> ผู้มีอำนาจ:                                                                               | เรณ์ โดย <b>ศาสตราจารย์ นายแพง</b><br>ข่ฉบับนี้ เรียกว่า "ผู้จัดสรร" ฝ่ายที่<br>ทรวงพาณิชย์ ทะเบียนนิติบุคคลเลข<br>ลงนามผูกพันบริษัท <b>บริษัท ทดสะ</b>                                                                                                    | า <b>ย์</b><br>จ<br>บที่<br>ภบ        |
| มิเงมิม เปลา<br>มิธิ มหานม<br>กับ บริษัท 1<br>สสสสสสสสส<br>จื่อนไบการว<br>เดสรร                                                                                                    | หลักสี กรุงเทพมหานเ<br>ท์ ตำแหน่ง <b>เลขาธิก</b><br>ทดสอบระบบ จำกัด<br>๙๙๙๙๙ ลงวันที่ ๒๔<br>บริหารและจื<br>ราชวิทยาลัยจุจ์                                                                                                    | คร เมื่อวันที ๑๙ มิถุ<br>ารราชวิทยาลัยจุฬา<br>ซึ่งจดทะเบียนเป็นนี้<br>พฤษภาคม ๒๕๖๔<br><b>ัดสรรวัคชีน</b><br>หักรณ์                                                                               | นายน ๒๕๖๔ ระหว่า<br>เภรณ์ ผู้มีอำนาจลงนา<br>เดิบ นายทดสอบ ยุ่<br>เตัวเลือก<br>ผู้รับการจัด                                                                                                    | ง ราชวิทยาลัยจุฬาภ<br>ม ซึ่งต่อไปในเงื่อนไ<br>มาธุรกิจการค้า กระห<br>ม <b>ับริหาร</b> ผู้มีอำนาจเ<br>สรร                                                                       | รณ์ โดย <b>ศาสตราจารย์ นายแพง</b><br>ขฉบับนี้ เรียกว่า "ผู้จัดสรร" ฝ่ายที่<br>ทรวงพาณิชย์ ทะเบียนนิดิบุคคลเลง<br>ลงนามผูกพันบริษัท <b>บริษัท ทดสะ</b><br>บริษัท ทดสอบระบบ จำกัด                                                                                         | า <b>ย์</b><br>๑<br>บที่<br><b>วบ</b> |
| มิเงมิม เปกา<br>มิธิ มหานน<br>กับ บริษัท 1<br>แสสสสสสสสส<br>จื่อนไบการบ<br>วัดสรร<br>งพยาบาล                                                                                                    | หลักสี กรุงเทพมหาน<br>ท์ ตำแหน่ง เลขาธิก<br>ทดสอบระบบ จำกัด<br>สสสสส ลงวันที่ ๒๔<br>บริหารและจื<br>ราชวิทยาลัยจุง<br>โรงพยาบาลจุพี                                                                                                    | คร เมื่อวันที ๑๙ มิถุ<br>ารราชวิทยาลัยจุฬา<br>ซึ่งจดทะเบียนเป็นนี<br>พฤษภาคม ๒๕๖๔<br>•ัดสรรวัคชีน<br>งักรณ์                                                                                      | นายน ๒๕๖๔ ระหว่า<br>เภรณ์ ผู้มีอำนาจลงนา<br>เดิบ นายทดสอบ ยู่<br><b>เต๊วเลือก</b><br>ผู้รับการจัด                                                                                                 | ง ราชวิทยาลัยจุฬาภ<br>ม ซึ่งต่อไปในเงื่อนไ<br>มาธุรกิจการค้า กระา<br>ม <b>ับริหาร</b> ผู้มีอำนาจ<br>สรร                                                                        | รณ์ โดย <b>ศาสตราจารย์ นายแพง</b><br>ขฉบับนี้ เรียกว่า "ผู้จัดสรร" ฝ่ายที่<br>ทรวงพาณิชย์ ทะเบียนนิดิบุคคลเลข<br>ลงนามผูกพันบริษัท <b>บริษัท ทดสะ</b><br>บริษัท ทดสอบระบบ จำกัด                                                                                         | <b>าย์</b><br>๑<br>ขที่<br><b>งบ</b>  |
| มโจเมิส เข้ะก<br><b>นิธิ มหานน</b><br>กับ บริษัท 1<br>สสสสสสสสสส<br>จื่อนไบการว<br>วัดสรร<br>เพยาบาล<br>เกข้อมูลผู้รับการจัดสรรไ                                                                                | หลักสี กรุงเทพมหาน<br>ท์ ตำแหน่ง <b>เลขาธิก</b><br>ทดสอบระบบ จำกัด<br>๙๙๙๙๙ ลงวันที่ ๒๔<br>บริหารเเละจุจั<br>ราชวิทยาลัยจุจ์<br>โรงพยาบาลจุฬ<br>ไม่ถูกต้อง กรุณาแก้ไขที่เม                                                                                 | คร เมื่อวันที ๑๙ มิถุ<br>ารราชวิทยาลัยจุฬา<br>ซึ่งจดทะเบียนเป็นนี้<br>พฤษภาคม ๒๕๖๔<br>โดสรรว <b>ัคชีน</b><br>งักรณ์<br>เกรณ์<br>เกรณ์                                                            | <b>นายน ๒๕๖๔</b> ระหว่า<br>เ <b>กรณ์</b> ผู้มีอำนาจลงนา<br>เดิบ <b>นายทดสอบ ยุ่</b><br><b>เต๊อเลือก</b><br>ผู้รับการจัด                                                                           | ง ราชวิทยาลัยจุฬาภ<br>ม ซึ่งต่อไปในเงื่อนไ<br>มาธุรกิจการค้า กระห<br><b>งู้บริหาร</b> ผู้มีอำนาจ<br>สรร<br>ยการบริหารและจัดสรร?                                                | รณ์ โดย <b>ศาสตราจารย์ นายแพง</b><br>ขฉบับนี้ เรียกว่า "ผู้จัดสรร" ฝ่ายที่<br>ทรวงพาณิชย์ ทะเบียนนิดิบุคคลเลง<br>ลงนามผูกพันบริษัท <b>บริษัท ทดสร</b><br>บริษัท ทดสอบระบบ จำกัด<br>วัคซีนด้วเลือกนี้                                                                    | าย <b>ั</b><br>๑<br>ฃที่<br>๑บ        |
| มโจเบล เอคา<br>มิธิ มหานน<br>กับ บริษัท 1<br>๙๙๙๙๙๙๙๙<br>จื่อนไบการว<br>จัดสรร<br>งพยาบาล<br>เกข้อมูลผู้รับการจัดสรรไ<br>เจื่อนไขการบริหารและ                                                                   | หลักสี กรุงเทพมหาน<br>ท์ ตำแหน่ง <b>เลขาธิก</b><br>ทดสอบระบบ จำกัด<br>สสสสส ลงวันที่ ๒๔<br>บริหารและจุ๊<br>ราชวิทยาลัยจุท์<br>โรงพยาบาลจุหี<br>ไม่ถูกต้อง กรุณาแก้ไขที่เม<br>ะจัดสรรวัคซีนตัวเลือก                                                         | คร เมื่อวันที ๑๙ มิถุ<br>ารราชวิทยาลัยจุฬา<br>ซึ่งจดทะเบียนเป็นนี้<br>พฤษภาคม ๒๕๖๔<br>ขัดสรรวัคชีน<br>จักสรณ์<br>เกรณ์<br>เมู ข้อมูลองค์กร ก่อนทำ<br>เอกสารแนบท้าย 1                             | <b>นายน ๒๕๖๔</b> ระหว่า<br><b>เภรณ์</b> ผู้มีอำนาจลงนา<br>เดิย <b>นายทดสอบ ยุ่</b><br><b>เต้วเลือก</b><br>ผู้รับการจัด<br>เครื่องหมายยอมรับเงื่อนไห<br>เอกสารแนบท้าย 2                            | ง ราชวิทยาลัยจุฬาภ<br>ม ซึ่งต่อไปในเงื่อนไ<br>มาธุรกิจการค้า กระท<br>ผู้ม <b>ริหาร</b> ผู้มีอำนาจ<br>ผู้มีรารและจัดสรร?<br>เอกสารแนบท้าย 3                                     | รณ์ โดย <b>ศาสตราจารย์ นายแพห</b><br>ขฉบับนี้ เรียกว่า "ผู้จัดสรร" ฝ่ายที่<br>ทรวงพาณิชย์ ทะเบียนนิดิบุคคลเลง<br>ลงนามผูกพันบริษัท <b>บริษัท ทดสะ</b><br>บริษัท ทดสอบระบบ จำกัด<br>วัคซีนดัวเลือกนี้<br><b>เอกสารประกอบ</b>                                             | <b>าย์</b><br>๑<br>บที่<br><b>บ</b> บ |
| มโจเมิส ขยาง<br>นิธิ มหานน<br>กับ บริษัท 1<br>สสสสสสสสสสสสสสสสสสสส<br>จึ่อนไบการรั<br>จุษยาบาล<br>เจ้อมูลผู้รับการจัดสรรว<br>เงื่อนไขการบริหารและ<br>ผู้รับการจัดสรร                                            | หลักสี กรุงเทพมหาน<br>ท์ ดำแหน่ง เลขาธิก<br>ทดสอบระบบ จำกัด<br>๙๙๙๙๙๙ ลงวันที่ ๒๔<br>บริหารเเละจึ<br>ราชวิทยาลัยจุท์<br>โรงพยาบาลจุห์<br>ไม่ถูกต้อง กรุณาแก้ไขที่เม<br>ะจัดสรรวัคซีนด้วเลือก                                                               | คร เมื่อวันที จุส มิถุ<br>ารราชวิทยาลัยจุฬา<br>ซึ่งจดทะเบียนเป็นนี้<br>พฤษภาคม ๒๕๖๔<br><b>กัดสรรวัคชีว</b><br>งำกรณ์<br>ไกรณ์<br>เม <sub>ิ</sub> ข้อมูลองค์กร ก่อนทำ<br>เอกสารแนบท้าย 1          | <b>นายน ๒๕๖๔</b> ระหว่า<br>เกรณ์ ผู้มีอำนาจลงนา<br>เดิบุคคล ณ กรมพัฒบ<br>โดย <b>นายทดสอบ ยุ่</b><br><b>ได้ไว้เลือก</b><br>ผู้รับการจัด<br>เครื่องหมายยอมรับเงื่อนไป<br>เอกสารแนบท้าย 2            | ง ราชวิทยาลัยจุฬาภ<br>ม ซึ่งต่อไปในเงื่อนไ<br>มาธุรกิจการค้า กระา<br>รู้ <b>บริหาร</b> ผู้มีอำนาจ<br>ผู้มีอำนาจ<br>มการบริหารและจัดสรร?<br>เอกสารแนบห้าย 3                     | รณ์ โดย <b>ศาสตราจารย์ นายแพห</b><br>ข่อมับนี้ เรียกว่า "ผู้จัดสรร" ฝ่ายที่<br>ทรวงพาณิชย์ ทะเบียนนิติบุคคลเล<br>ลงนามผูกพันบริษัท <b>บริษัท ทดสธ</b><br>บริษัท ทดสอบระบบ จำกัด<br>วัคซีนด้วเลือกนี้<br><b>เอกสาวประกอบ</b>                                             | <b>าย์</b><br>๑<br>บที่<br>อบ         |
| มโจเบิม เป็หา<br>มิธิ มหานน<br>กับ บริษัท 1<br>๙๙๙๙๙๙๙๙<br>จึ่อนไบการรั<br>รัดสรร<br>งพยาบาล<br>เงื่อนูลผู้รับการจัดสรร<br>เงื่อนไขการบริหารและ<br>ผู้รับการจัดสรร<br>แนบหนังสือรับรองนิดิบุ<br>ผู้มือำนาจลงนาม | หลักสี กรุงเทพมหาน<br>ท์ ดำแหน่ง เลขาธิก<br>ทดสอบระบบ จำกัด<br>สสสสสส ลงวันที่ ๒๔<br>บริหารเเละจึ<br>ราชวิทยาลัยจุข์<br>โรงพยาบาลจุหิ<br>ไม่ถูกต้อง กรุณาแก้ไขที่เม<br>ะจัดสรรวัคซีนด้วเลือก                                                               | คร เมื่อวันที จุส มิถุ<br>ารราชวิทยาลัยจุฬา<br>ซึ่งจดทะเบียนเป็นนี้<br>พฤษภาคม ๒๕๖๔<br>(ดิสรรวัคชีว<br>(<br>หาภรณ์<br>(<br>เอกสารแนบท้าย 1<br>(<br>เอกสารแนบท้าย 1<br>(<br>เฉนาธุรกิจการค้า กระพ | <b>นายน ๒๕๖๔</b> ระหว่า<br>เกรณ์ ผู้มีอำนาจลงนา<br>เดิบุคคล ณ กรมพัฒบ<br>โดย <b>นายทดสอบ ยุ่</b><br><b>เด้วเลือก</b><br>ผู้รับการจัด<br>เครื่องหมายยอมรับเงื่อนไ<br>เอกสารแนบท้าย 2               | ง ราชวิทยาลัยจุฬาภ<br>ม ซึ่งต่อไปในเงื่อนไ<br>มาธุรกิจการค้า กระา<br>รู้ <b>บริหาร</b> ผู้มีอำนาจ<br>ผู้ <b>บริหาร</b> ผู้มีอำนาจ<br>เอกสารแมบห้าย 3<br>ปียนพาณิชย์ หื่ออกให้ไ | รณ์ โดย <b>ศาสตราจารย์ นายแพห</b><br>ข่อมับนี้ เรียกว่า "ผู้จัดสรร" ฝ่ายที่<br>ทรวงพาณิชย์ ทะเบียนนิติบุคคลเลข<br>ลงนามผูกพันบริษัท <b>บริษัท ทดสธ</b><br>วัรษัท ทดสอบระบบ จำกัด<br>โคซีนด้วเลือกนี้<br><b>เอกสารประกอบ</b><br>วัไม่เกิน 6 เดือน พร้อมรับรองสำเนาถูกตัว | าย์<br>๑<br>ฏที่<br>ภบ<br>ภบ          |
| มโจเมิส เขะทำ<br>พิธิ มหานน<br>กับ บริษัท 1<br>สสสสสสสสสสส<br>จึ่อนไขการรั<br>เจ็สรร<br>เพยาบาล<br>เสื่อนไขการบริหารและ<br>ผู้รับการจัดสรร<br>แนบหนังสือรับรองนิติบู<br>ผู้มีอำนาจลงนาม                         | หลักสี กรุงเทพมหาน<br>ท์ ตำแหน่ง เลขาธิก<br>ทดสอบระบบ จำกัด<br>สสสสสส ลงวันที่ ๒๔<br>บริหารและจื<br>ราชวิทยาลัยจุง<br>โรงพยาบาลจุงี<br>โรงพยาบาลจุงี<br>โรงพยาบาลจุงี<br>ไม่ถูกต้อง กรุณาแก้ไขที่เม<br>ะจัดสรรวัคซีนตัวเลือก<br>ยุคคล หุ้นส่วนบริษัทกรมพื่ | คร เมื่อวันที ๑๙ มิถุ<br>ารราชวิทยาลัยจุฬา<br>ซึ่งจดทะเบียนเป็นนี้<br>พฤษภาคม ๒๕๖๔<br>(ดสรรว <b>ัคชี่น</b><br>จำกรณ์<br>เกรณ์<br>เอกสารแนบท้าย 1<br>(ฒนาธุรกิจการค้า กระพ<br>.pdf                | <b>นายน ๒๕๖๔</b> ระหว่า<br><b>เกรณ์</b> ผู้มีอำนาจลงนา<br>เดิบ <b>นายทดสอบ ยุ่</b><br><b>เต้อเลือก</b><br>ผู้รับการจัด<br>เครื่องหมายยอมรับเงื่อนไป<br>เอกสารแนบท้าย 2<br>รวงพาณิชย์ หนังสือจดทะเ | ง ราชวิทยาลัยจุฬาภ<br>ม ซึ่งต่อไปในเงื่อนไ<br>มาธุรกิจการค้า กระท<br><b>รู้บริหาร</b> ผู้มีอำนาจ<br>ผู้ <b>บริหาร</b> ผู้มีอำนาจ<br>เอกสารแนบท้าย 3<br>ปอนพาณิชย์ ที่ออกให้ไ   | รณ์ โดย <b>ศาสตราจารย์ นายแพห</b><br>ขอบับนี้ เรียกว่า "ผู้จัดสรร" ฝ่ายที่<br>ทรวงพาณิชย์ ทะเบียนนิติบุคคลเลข<br>ลงนามผูกพันบริษัท <b>บริษัท ทดสร</b><br>วัษขึ้นตัวเลือกนี้<br>เอกสารประกอบ<br>วัไม่เกิน 6 เดือน พร้อมรับรองสำเนาถูกตัว                                 | าย์<br>๑<br>บที่<br>อบ                |
| มโจเบิม เปลา<br>นิธิ มหานน<br>กับ บริษัท 1<br>สสสสสสสสสสสส<br>จั่อวนไปการรร<br>จัดสรร<br>เจษาบาล<br>เงื่อนไขการบริหารและ<br>ผู้รับการจัดสรร<br>แนบหนังสือรับรองนิติบุ<br>ผู้มีอำนาจลงนาม<br>แนบสำเนาบัตรประจำติ | หลักสี กรุงเทพมหาน<br>ท์ ดำแหน่ง เลขาธิก<br>เคสอบระบบ จำกัด<br>สสสสสส ลงวันที่ ๒๔<br>บริหารเเละจุ๊<br>ราชวิทยาลัยจุข์<br>โรงพยาบาลจุหี<br>โม่ถูกต้อง กรุณาแก้ไขที่เม<br>ะจัดสรรวัคซีนตัวเลือก<br>เผคล หุ้นส่วนบริษัทกรมพี่<br>หนังสือรับรอง                | คร เมื่อวันที จุ๙ มิถุ<br>ารราชวิทยาลัยจุฬา<br>ซึ่งจดทะเบียนเป็นนี้<br>พฤษภาคม ๒๕๖๔<br>•ัดสรรวัคชีว<br>เด็ณาธุรกิจการค้า กระท<br>เอกสารแนบท้าย 1<br>เด็ณาธุรกิจการค้า กระท<br>เอุdf<br>าม        | <b>นายน ๒๕๖๔</b> ระหว่า<br>เกรณ์ ผู้มีอำนาจลงนา<br>เดิบุคคล ณ กรมพัฒบ<br>โดย <b>นายทดสอบ ยุ่</b><br><b>ได้วีไล้อก</b><br>ผู้รับการจัด<br>เครื่องหมายยอมรับเงื่อนไป<br>เอกสารแนบท้าย 2             | ง ราชวิทยาลัยจุฬาภ<br>ม ซึ่งต่อไปในเงื่อนไ<br>มาธุรกิจการค้า กระา<br>รู้ <b>บริหาร</b> ผู้มีอำนาจ<br>ผู้ม <b>ริหาร</b> ผู้มีอำนาจ<br>เอกสารแนบท้าย 3<br>บียนพาณิชย์ ที่ออกให้ไ | รณ์ โดย <b>ศาสตราจารย์ นายแพห</b><br>ข่อมับนี้ เรียกว่า "ผู้จัดสรร" ฝ่ายที่<br>ทรวงพาณิชย์ ทะเบียนนิติบุคคลเล<br>ลงนามผูกพันบริษัท <b>บริษัท ทดสร</b><br>วัรษัท ทดสอบระบบ จำกัด<br>วัคซีนด้วเลือกนี้<br><b>เอกสารประกอบ</b><br>วัไม่เกิน 6 เดือน พร้อมรับรองสำเนาถูกดัก | าย์<br>๑<br>มที่<br>วงบ<br>องจาก      |

 เมื่อทำการตรวจสอบข้อมูลทั้งหมดเรียบร้อยแล้ว ให้ผู้ใช้งานทำเครื่องหมายถูกต้องที่ช่อง "ผู้รับการจัดสรร ยอมรับเงื่อนไขการบริหารและจัดสรรวัคซีนตัวเลือกนี้" เพื่อยืนยันการยอมรับเงื่อนไข

| ผู้จัดสรรยอมรับเงื่อนไขการบริหารและจัดสรรวัคซีนตัวเลือกนี้ | 🗌 ผู้รับการจัดสรรยอมรับเงื่อนไขการบริหารและจัดสรรวัคซีนตัวเลือกนี่ |
|------------------------------------------------------------|--------------------------------------------------------------------|
| - บันทึกโดย :                                              | บันทึกโดย :                                                        |
| านา :                                                      | วนที :                                                             |
| โรงพยาบาลยอมรับเงื่อนไขการบริหารและจัดสรรวัคซีนตัวเลือกนี้ |                                                                    |
| บันทึกโดย :                                                |                                                                    |
| บันทึกโดย :<br>วันที่ :                                    |                                                                    |

4. จากนั้นกดปุ่ม "**บันทึก**"

#### การบันทึกวันที่ได้นัดหมายกับสถานพยาบาล เพื่อจัดส่งวัคซีน

 หลังจากทำการชำระเงินเรียบร้อย และสถานะการชำระเงินเปลี่ยนเป็น "โอนเงินแล้ว" หรือ "ตรวจสอบการ โอนเงินเสร็จสิ้นแล้ว"

 จากนั้นให้ไปที่หัวข้อ "คำขอรับจัดสรร" และเลือกคำขอรับจัดสรรที่ต้องการ เพื่อทำคำขอรับบริการฉีดวัคซีน ไปยังสถานพยาบาล โดยควรจะนัดวันเวลาการเข้ารับการฉีดวัคซีนกับสถานพยาบาลก่อน

 ด้านล่างสุดของหน้าจอจะแสดงส่วนการจัดส่ง ให้เลือกโรงพยาบาล กรอกข้อมูลจำนวนคน จำนวนโดส วันที่นัด หมาย และทำเครื่องหมายที่ช่องส่งนัดหมาย จากนั้นรอให้สถานพยาบาลตอบรับคำขอภายในเวลาที่กำหนด

|      | d e | 1    | •     | 5     |
|------|-----|------|-------|-------|
| สถาน | ทจด | สงแล | าะจาน | วนเดส |

กรุณาสอบถามวันที่ต้องการรับบริการฉีดวัคชีนกับทางโรงพยาบาลก่อนนัดหมาย

- สถานที่จัดส่ง แสดงเฉพาะโรงพยาบาลที่ลงนามในเงื่อนไขการบริหารและจัดสรรวัคซืนตัวเลือกเรียบร้อยแล้ว หากต้องการส่งไปยังหลายโรงพยาบาล หรือโรงพยาบาลเดียวกัน แต่แบ่งรอบการจัดส่ง ให้กดปุ่มเพิ่มรอบการจัดส่ง
- จำนวนคนที่จะฉีดวัคซีน แจ้งจำนวนคนที่ต้องการรับบริการให้โรงพยาบาลทราบ
- จำนวนโดส จำนวนวัคซีนที่จะจัดส่งไปยังโรงพยาบาล ระบบจะเดิมจำนวนให้อัตโนมัติ หากต้องการฉีดวัคซีนเป็นเย็มกระดุ้น หรือ ฉีดเพียง 1 เย็มต่อคน สามารถแก้ไข ดัวเลยจำนวนโดสได้
- วันที่ต้องการฉีดวัคชีน เลือกวันล่วงหน้า มากกว่า 10 วัน เนื่องจากการขนส่งต้องใช้เวลาจัดตารางล่วงหน้า 8 วัน และเผื่อเวลาให้โรงพยาบาลตอบรับนัดหมายของท่านอีก 2 วัน วันที่ไม่สามารถจัดส่งได้จะไม่สามารถเลือกจากปฏิทินได้

เมื่อท่านตรวจสอบข้อมูล โรงพยาบาล จำนวนคน และวันที่ ถูกต้องแล้ว ให้เลือก <mark>ส่งนัดหมาย</mark> และกดปุ่ม <mark>บันทึก</mark> ระบบจะส่งคำขอฉีดวัคซีนไปยังโรงพยาบาล ท่านจะ ไม่สามารถแก้ไขรายการที่ส่งนัดหมายแล้วได้

- หากโรงพยาบาลยินยอมให้ท่านรับบริการในวันดังกล่าว โรงพยาบาลจะตอบรับกลับมาในระบบ จากนั้นรายการจัดส่งจึงจะถูกสร้างขึ้น
- หากโรงพยาบาลไม่ยินยอม หรือไม่ตอบรับภายใน 2 วัน ระบบจะยกเลิกรายการอัตโนมัติและแจ้งท่านทางอีเมล

รายการที่ **ไม่ได้ส่งนัดหมาย** ภายในวันที่ที่กำหนด ต้องเลือกวันที่นัดหมายใหม่เท่านั้น

| จัดส่งที่โรงพยาบาล                         | จำนวนคนที่จะฉีด<br>วัคซีน | จำนวนโดส | วันที่ต้องการฉีดวัคชีน | สถานะ               |
|--------------------------------------------|---------------------------|----------|------------------------|---------------------|
| โรงพยาบาลจุฬาภรณ์                          | 10                        | 20       | 2021-07-20             | โรงพยาบาลตอบรับแล้ว |
| โรงพยาบาลจุฬาภรณ์                          | 20                        | 40       | 2021-10-16             | โรงพยาบาลตอบรับแล้ว |
| โรงพยาบาลจฬาภรณ์                           | •                         |          |                        | 🗆 ส่งนัดหมาย 🛛 🗙    |
| + เพิ่มรอบการจัดส่ง   ตรวจสอบปริมาณนัดหมาย |                           |          |                        |                     |

3. กดปุ่ม "บันทึก" เพื่อบันทึกข้อมูล

### การนำรายชื่อผู้รับการฉีดวัคซีนเข้าระบบ

 1. เมื่อทำเรื่องการจัดส่งวัคซีนเรียบร้อยแล้ว ให้กลับมาในหัวข้อ "หน้าหลัก" ในส่วนของ การจัดส่ง จะมีข้อมูล เบื้องต้นแสดงขึ้นมา

| ราชวิทยาลัย<br>ญา จุฬาภรณ์                                     |                                             |                                                 |                           | ระบบขอรับการจั<br>Vaccine Allocation Rec                  | ัดสรรวัค<br>quest Syst | <mark>ซีน</mark><br>:em |
|----------------------------------------------------------------|---------------------------------------------|-------------------------------------------------|---------------------------|-----------------------------------------------------------|------------------------|-------------------------|
|                                                                | บริษัท ทดสอ                                 | บบ จำกัด                                        |                           |                                                           |                        |                         |
| ทน้ำหลัก<br>                                                   | วัคซีนของท่าน                               |                                                 | คำขอรับจัดสร              | รล่าสุด                                                   |                        |                         |
| คำขอรับจัดสรร<br>คำขอรับจัดสรรล่าสุด<br>ดูคำขอรับจัดสรรทั้งหมด | รอจัดส่ง : 100 โดส                          | ได้รับจัดสรร : 100 โดส<br>จัดส่งแล้ว : 0 โดส    | สถานะ<br>ได้รับจัดสรร     | ศ ตรวจสอบการโอนเงินเสรีง<br>50 คน / 100 โดส               | สิ้นแล้ว               |                         |
| สถานพยาบาล<br>เลือกสถานพยาบาล<br>ยอมรับเงื่อนไขการบริหารและ    |                                             |                                                 | บริจาค<br>รวมจำนวนเงิน    | 10 โดส<br>287,712.00 บาท                                  |                        |                         |
| จัดสรรฯ                                                        | การจัดส่ง                                   |                                                 |                           |                                                           |                        |                         |
| ติดตามการจัดสง<br>                                             |                                             | กรุณานำเข้ารายชื่อผู้รับวัคชีน 2 วันก่อนถึงกำหน | เดฉีด มิฉะนั้นผู้รับวัคร่ | ชีนอาจไม่สามารถเข้ารับบริการได้                           |                        |                         |
| ขอรับใบเสร็จรับเงิน                                            | <mark>กำหนดฉีดวัคชีน</mark><br>14 ก.ค. 2564 | <b>สถานที่จัดส่ง</b><br>โรงพยาบาลจุฬาภรณ์       | <b>จำนวนโดส</b><br>20     | <b>จำนวนผู้รับการฉีดที่นำเข้าไว้แล้ว</b><br>นำเข้ารายชื่อ | จัดส่งวันที่<br>-      | ٩                       |

 2. ให้ผู้ใช้งานกด "นำเข้ารายชื่อ" โดยจะต้องทำการนำเข้ารายชื่อผู้รับวัคซีนก่อนถึงกำหนดฉีด ไม่เช่นนั้นอาจ ไม่ได้รับความคุ้มครองจากประกันภัย และไม่สามารถเข้ารับบริการได้

# นำเข้ารายชื่อผู้รับวัคซีน

| กรุณานำเข้ารายชื่อผู้รับวัคซีนก่อนวันที่ 12 ก.ค. 2564 มิฉะนั้นผู้รับวัคซีนอาจไม่สามารถเข้ารับบริการได้ |                    |               |               |  |  |  |
|----------------------------------------------------------------------------------------------------|--------------------|---------------|---------------|--|--|--|
| ชื่อองค์กร                                                                                             | บริษัท ทดสอบ จำกัด |               |               |  |  |  |
| ชื่อผู้ติดต่อ                                                                                          | kjgflkjlgks        | เบอร์โทรศัพท์ | 51431231      |  |  |  |
| สถานที่จัดส่ง                                                                                          | โรงพยาบาลจุฬาภรณ์  | จังหวัด       | กรุงเทพมหานคร |  |  |  |
| วัคซีน                                                                                                 | Sinopharm          | จำนวนโดส      | 20            |  |  |  |
| กำหนดฉีดวัคซีน                                                                                         | 2021-07-14         |               |               |  |  |  |

จากนั้นให้ทำการนำเข้าไฟล์ CSV โดยผู้ใช้งานสามารถดาวน์โหลด Template ได้จากหน้านี้ โดยการกดไปที่คำ
 ว่า Template

```
นำเข้าไฟล์ CSV (UTF-8)
```

ท่านสามารถนำ Template นี้ไปใส่ข้อมูลผู้รับวัคซีนได้ โดยข้อมูลต้องประกอบด้วย Column ดังต่อไปนี้

4. เมื่อทำการดาวน์โหลด Template มาแล้วให้ทำการกรอกข้อมูลดังต่อไปนี้

**4.1 No./ลำดับที่** - เริ่มจาก 1

**4.2 ID Type/ประเภทบัตร** – ใส่เป็นตัวเลข 1 คือเลขบัตรประชาชน / 2 คือเลขที่หนังสือเดินทาง / 3 คือบัตรประจำตัวคนซึ่งไม่มีสัญชาติไทย

**4.3 ID Number/เลขที่** – เลขบัตรตามประเภทที่ระบุในข้อ 4.2 ประกอบด้วยตัวเลข ขีด (-) และเว้น วรรค ( ) โดยระบบจะตัดขีด และเว้นวรรคออกให้

4.4 Title/คำนำหน้าชื่อ – คำนำหน้าชื่อผู้รับวัคซีน เช่น นาย นาง นางสาว

**4.5 Firstname/ชื่อ** – ชื่อผู้รับวัคซีน

4.6 Lastname/สกุล – นามสกุลผู้รับวัคซีน

**4.7 Date of Birth/วันเกิด** – วัน เดือน ปีเกิด (YYYY-MM-DD) เช่น 1990-05-15

**4.8 Mobile No./เบอร์โทรศัพท์** - เป็นเบอร์โทรศัพท์ประเทศไทยเท่านั้น ประกอบด้วยตัวเลข ขีด (-) และเว้นวรรค ( ) โดยระบบจะตัดขีด และเว้นวรรคออกให้

เมื่อกรอกข้อมูลเรียบร้อยแล้ว ให้ทำการ Save As. และเลือก File Format เป็น CSV UTF-8 จากนั้นจึงนำไฟล์ เข้าสู่ระบบ

|                  | Save As.   | vaccinate_remplate                   |
|------------------|------------|--------------------------------------|
|                  | Tags:      |                                      |
|                  | Where:     | Excel Workbook (.xlsx)               |
|                  |            | Common Formats                       |
|                  |            | Excel 97-2004 Workbook (.xls)        |
| Online Locations | File Forma | ✓ CSV UTF-8 (Comma delimited) (.csv) |
|                  |            | Web Page (.htm)                      |

5. เมื่อนำเข้าไฟล์ CSV เรียบร้อยแล้ว ให้กดปุ่ม "**นำเข้าไฟล์**" เพื่อทำการบันทึก

| ไฟล์ที่นำ    | เข้าไว้        | Vacc                                    | inate_Templat | e.csv |           |                    |                         |                 |          |
|--------------|----------------|-----------------------------------------|---------------|-------|-----------|--------------------|-------------------------|-----------------|----------|
| ลำดับ<br>ที่ | ประเภท<br>บัตร | เลขที่บัตร                              | คำนำหน้าชื่อ  | ชื่อ  | สกุล      | วันเดือนปี<br>เกิด | เบอร์โทรศัพท์<br>มือถือ | วันที่ฉีดวัคซีน | ช่วงเวลา |
| 1            | 1              | 1111111111111                           | นาย           | หนึ่ง | สกุลหนึ่ง | 1991-01-01         | 091111111               | 2021-06-30      | เช้า     |
| 2            | 1              | 222222222222222                         | นาง           | สอง   | สกุลสอง   | 1991-01-02         | 0922222222              | 2021-06-30      | บ่าย     |
| 3            | 1              | 33333333333333                          | นางสาว        | สาม   | สกุลสาม   | 1991-01-03         | 0933333333              | 2021-06-30      | เช้า     |
| 4            | 1              | 4444444444444                           | นาย           | 21.   | สกุลสี่   | 1991-01-04         | 0944444444              | 2021-06-30      | บ่าย     |
| 5            | 1              | 555555555555555555555555555555555555555 | นาง           | ห้า   | สกุลห้า   | 1991-01-05         | 0955555555              | 2021-06-30      | เช้า     |
| 6            | 1              | 6666666666666                           | นางสาว        | หก    | สกุลหก    | 1991-01-06         | 0966666666              | 2021-06-30      | บ่าย     |
| 7            | 1              | 77777777777777777                       | นาย           | เจ็ด  | สกุลเจ็ด  | 1991-01-07         | 0977777777              | 2021-06-30      | เช้า     |
| 8            | 1              | 888888888888888888888888888888888888888 | นาง           | แปด   | สกุลแปด   | 1991-01-08         | 0988888888              | 2021-06-30      | บ่าย     |
| 9            | 2              | AA99999                                 | Mr.           | Nine  | LastNine  | 1991-01-09         | 09999999999             | 2021-06-30      | เช้า     |
| 10           | 3              | 9999999999999999                        | นางสาว        | สิบ   | สกุลสิบ   | 1991-01-10         | 0800000000              | 2021-06-30      | บ่าย     |

## 6. เมื่อทำการนำเข้าไฟล์จะมีตัวอย่างรายชื่อที่นำเข้าแสดงให้เห็น ให้ผู้ใช้งานทำการตรวจสอบข้อมูลอีกครั้ง

 หากข้อมูลผิดพลาด กรุณาแก้ไขข้อมูลและอัพโหลดไฟล์ใหม่ รายชื่อที่แสดงจะถูกส่งไปยังสถานพยาบาลก่อน กำหนดฉีดวัคซีนที่เลือก

### การนำรายชื่อผู้รับการฉีดวัคซีนเข้าระบบ (เพิ่มเติม)

 ในกรณีที่ท่านเพิ่มรายชื่อผู้รับวัคซีนไม่ครบตามจำนวนที่ได้รับจัดสรร และได้ผ่านกำหนดฉีดมาแล้ว สามารถอัพ โหลดรายชื่อเพิ่มเติมได้ โดยเลือกสถานพยาบาล และวันที่นัดหมาย (ต้องเลือกวันที่นัดหมายล่วงหน้า เนื่องจาก ข้อจำกัดด้านระยะเวลาในการอัพโหลดรายชื่อ) จากนั้นกดปุ่ม เพิ่มนัดหมายใหม่

| รายวิทยาลัย<br>ชาวารณ์                |                                                                                                    |                             | ຈະ:<br>Vaccine                    | บบขอรับการจัดส<br>e Allocation Reque | รรว <b>ั</b> คซีน<br>st System |  |
|---------------------------------------|----------------------------------------------------------------------------------------------------|-----------------------------|-----------------------------------|--------------------------------------|--------------------------------|--|
|                                       | รายชื่อผู้รับวัค                                                                                                    | ชีน                         |                                   |                                      | NR                             |  |
| หน้าหลัก                              | รายการที่ 1 - 1 จาก 1 หน่                                                                                                    | ม้าที่ 1 จาก 1              |                                   |                                      | หน้า <b>1</b>                  |  |
| บ้อมูลองค์กร                          | กำหนดฉีดวัคซีน                                                                                                    | โรงพยาบาลผู้ให้บริการ       | จำนวนโดสที่จัดส่ง                 | จำนวนผู้รับการฉีดที่นำ               | เข้าแล้ว                       |  |
| <br>คำขอรับจัดสรร                     | 2021-07-11                                                                                                    | โรงพยาบาลจุฬาภรณ์           | 20                                | นำเข้ารายชื่อ                        | ą                              |  |
| คำขอรับจัดสรรล่าสุด                   |                                                                                                    |                             | หน้า 1                            |                                      |                                |  |
| ดูคำขอรับจัดสรรทั้งหมด                | เพิ่มรายชื่อผู้เข้ารับ                                                                                                    | เว้คซีน กรณียังอัพโหลดรายชื | ือไม่ครบจำนวนที่ได้รับจัดสรร      |                                      |                                |  |
| สถานพยาบาล<br>เลือกสถานพยาบาล         | <b>ในกรณีที่ท่านให้จัดส่งวัคซีนไปยังโรงพยาบาลแล้ว แต่ยังอัพโหลดชื่อผู้รับวัดซีนไม่ครบ และเลยกำหนดฉีดเดิม</b> ทำให้อัพโหลดรายชื่อเพิ่มไม่ได้ ท่านสามารถเพิ่มรายชื่อผู้รับ<br>วัคซีน <b>ที่ไม่ซ้ำกับรายชื่อเดิ</b> มโดยเลือกโรงพยาบาลที่จัดส่ง และวันที่นัดหมาย จากนั้นกดปุ่มเพิ่มนัดหมายใหม่ <b>ระบบจะส่งรายชื่อเพิ่มเดิมไปยังโรงพยาบาลตามวันที่ท่านเลือก</b> |                             |                                   |                                      |                                |  |
| ยอมรับเงื่อนไขการบริหารและ<br>จัดสรรฯ | เลือกโรงพยาบาล                                                                                                    | กรุณาเลือก                  | <ul> <li>วันที่นัดหมาย</li> </ul> |                                      |                                |  |
| ติดตามการจัดส่ง                       |                                                                                                    |                             | เพิ่มนัดหมายใหม่                  |                                      |                                |  |
| รายชื่อผู้รับวัคชีน                   |                                                                                                    |                             |                                   |                                      |                                |  |

2. ระบบจะสร้างหน้าอัพโหลดรายชื่อสำหรับโรงพยาบาล และวันที่นัดหมายใหม่ให้

| นำเข้ารายชื                                                                                            | <b>เำเข้ารายชื่อผู้รับวัคซีน</b> |                |               |  |  |  |  |  |
|----------------------------------------------------------------------------------------------------|----------------------------------|----------------|---------------|--|--|--|--|--|
| กรุณานำเข้ารายชื่อผู้รับวัคซีนก่อนวันที่ 13 ก.ค. 2564 มิฉะนั้นผู้รับวัคซีนอาจไม่สามารถเข้ารับบริการได้ |                                  |                |               |  |  |  |  |  |
| ชื่อองค์กร                                                                                             | บริษัท ทดสอบ จำกัด               |                |               |  |  |  |  |  |
| ชื่อผู้ติดต่อ                                                                                          | kjgflkjlgks                      | เบอร์โทรศัพท์  | 51431231      |  |  |  |  |  |
| สถานที่จัดส่ง                                                                                          | โรงพยาบาลจุฬาภรณ์                | จังหวัด        | กรุงเทพมหานคร |  |  |  |  |  |
| วัคซีน                                                                                                 | Sinopharm                        | กำหนดฉีดวัคซีน | 2021-07-15    |  |  |  |  |  |

 รายชื่อที่จะอัพโหลดเพิ่มเติม จะต้องเป็นรายชื่อใหม่ และมีจำนวนไม่เกินจำนวนวัคซีนที่จัดส่งไปยัง สถานพยาบาลแห่งที่เลือก

### การเปลี่ยนรายชื่อผู้รับการฉีดวัคซีน

 ในกรณีที่ผู้รับวัคซีนที่ท่านน้ำเข้าไว้แล้ว ไม่สามารถเข้ารับวัคซีนได้ และท่านไม่สามารถแก้ไขโดยการนำเข้าไฟล์ ใหม่ได้แล้วเนื่องจากเลยกำหนดเวลานำเข้าไฟล์ ท่านสามารถเปลี่ยนรายชื่อผู้รับวัคซีนได้โดยไปที่เมนู รายชื่อผู้รับ วัคซีน และกดปุ่ม **ลบรายชื่อ**

| เปลี่ยนผู้เข้ารับวัคซีน กรณีไม่สามารถแก้ไขโดยการอัพโหลดรายชื่อใหม่ได้แล้ว                                                                                                    |
|----------------------------------------------------------------------------------------------------|
| <b>ในกรณีที่ท่านอัพโหลดรายชื่อไว้ และมีเหตุให้บุคคลในรายชื่อไม่สามารถเข้ารับวัคซีนได้</b> ท่านสามารถลบรายชื่อผู้เข้ารับวัคซีน โดยค้นหาผู้เข้ารับวัคซีนตามเลขที่บัตรประชาชน<br>หรือหนังสือเดินทางที่ได้อัพโหลดไว้ จากนั้นระบบจะส่ง OTP ไปยังอีเมลผู้บริหาร เพื่อยืนยันการลบ |
| จากนั้นให้ท่าน <b>เพิ่มนัดหมายใหม่</b> เพื่อนำเข้ารายชื่อผู้ที่ต้องการรับวัคซีนแทนรายชื่อเดิม ณ โรงพยาบาลเดิม                                                                                                    |
| ลบรายชื่อ                                                                                                    |

 ค้นหาบุคคลที่ต้องการเปลี่ยนออก ด้วยเลขบัตรประชาชน หรือหนังสือเดินทางที่ได้นำเข้าไว้ และกดปุ่ม ค้นหา โดยรายชื่อผู้รับวัคซีนที่สามารถเปลี่ยนได้ จะต้องผ่านกำหนดฉีดเดิมมาแล้วเท่านั้น

| เปลี่ยนผู้รับ                                                                                                    | เว้คซีน                                                                                                    |                                                                                                    |
|----------------------------------------------------------------------------------------------------|----------------------------------------------------------------------------------------------------|----------------------------------------------------------------------------------------------------|
| <b>ในกรณีที่ท่านอัพโหลด</b><br>ตามขั้นตอนการขอเปลี่ย                                                                                                    | <mark>เรายชื่อไว้ และมีเหตุให้บุคคลในรายชื่อไม่สามารถเข้ารับวัคซีนได้ แ</mark><br>นผู้รับวัคซีนดังนี้                                                                                                    | <b>ละไม่สามารถแก้ไขรายชื่อโดยการอัพโหลดไฟล์ใหม่ได้แล้ว</b> ขอให้ท่านดำเนินการ                                                                                                    |
| <ol> <li>ค้นหาบุคคลที่ต้อง<br/>มาแล้วเท่านั้น</li> <li>เลือกรายการที่ต้อ</li> <li>หากต้องการลบผู้</li> <li>เมื่อเลือกรายชื่อที่</li> <li>เมื่อเลือกรายชื่อที่</li> <li>เม้า OTP ที่ได้รับก</li> <li>ระบบจะดำเนินกา</li> <li>เรียบร้อยรายการ</li> </ol> | เการเปลี่ยนออก ด้วยเลขบัตรประชาชน หรือหนังสือเดินทางที่ได้ลงทะเบี<br>งการลบ โดยทำเครื่องหมายหน้ารายการนั้นๆ และกดปุ่ม <b>เพิ่มคำขอลบ</b><br>รับวัคซีนหลายคน <mark>สามารถทำซ้ำในข้อ 1 และ 2 ได้</mark> โดยรายชื่อที่ต้องก<br>ต้องการลบเรียบร้อยแล้ว ให้กดปุ่ม <b>ส่ง OTP ทางอีเมล</b> โดยระบบจะส่ง<br>ลับมากรอกในระบบเพื่อยืนยันด้าขอลบผู้เข้ารับวัคซึน และกดปุ่ม <b>ยืนยัน</b><br>รลบผู้เข้ารับวัคซึน และส่งข้อมูลไปยังโรงพยาบาล <b>กรุณาตรวจสอบผล</b> f<br>จะมีสถานะเป็น <b>ดำเนินการเสร็จสิ้นแล้ว</b> | iยนไว้ และกดปุ่ม <b>ค้นหา</b> รายชื่อผู้รับวัคซีนที่อัพโหลดไว้แล้ว และ <mark>ผ่านกำหนดฉีดเดิม<br/>รายชื่อ</mark><br>ารเปลี่ยนทั้งหมดจะแสดงในตารางด้านล่าง<br>อีเมลไปยังอีเมลของผู้บริหาร<br>เร <b>หัส OTP</b><br><mark>าารลบรายชื่อในวันถัดไป</mark> โดยกดปุ่ม <b>ดูประวัติการเปลี่ยนชื่อ</b> หากดำเนินการ |
| จากนั้นให้ท่าน <b>เพิ่มนัดง</b><br>นทราบ จากนั้นอัพโหลด                                                                                                    | <mark>เมายใหม่</mark> โดยเลือกโรงพยาบาลเดิม และวันที่นัดหมายใหม่ ซึ่งระบบจะเ<br>รายชื่อผู้รับวัคซีนที่ด้องการอีกครั้ง                                                                                                    | แสดงจำนวนวัคซีนที่จัดส่งไปยังโรงพยาบาลแล้ว และจำนวนรายชื่อที่อัพโหลดไว้ให้ท่า                                                                                                    |
| ค้นหาผู้รับวัคซีเ                                                                                                    | เที่ต้องการลบ                                                                                                    |                                                                                                    |
| เลขที่บัตร                                                                                                    | זודודודודוד                                                                                                    |                                                                                                    |
|                                                                                                    | ดูประวัติการเปลี่ยนชื่อ                                                                                                    | ค้นหา                                                                                                    |

3. เลือกรายชื่อที่ต้องการลบ โดยทำเครื่องหมายหน้ารายชื่อที่ต้องการ และกดปุ่ม "**เพิ่มคำขอลบรายชื่อ**"

| ลขที่บัตร                  | 777               | 77777                | 7777 |                |                |                         |                   |                    |               |
|----------------------------|-------------------|----------------------|------|----------------|----------------|-------------------------|-------------------|--------------------|---------------|
|                            |                   |                      |      | ดูประวัติการเป | เลี่ยนชื่อ     | ค้นหา                   |                   |                    |               |
| ลือกรายการ                 | รที่ต้องการลบ     |                      |      |                |                |                         |                   |                    |               |
| ประเภท                     | เลขที่บัตร        | คำนำ<br>หน้า<br>ชื่อ | ชื่อ | สกุล           | วันเดือนปีเกิด | เบอร์โทรศัพท์<br>มือถือ | โรงพยาบาล         | กำหนดฉีด<br>วัคชีน | เข้ารับวัคซีน |
| □ Sinopharm<br>(2 x 0.5ml) | 77777777777777777 | นาย                  | เจ็ด | สกุลเจ็ด       | 1991-01-07     | 0977777777              | โรงพยาบาลจุฬาภรณ์ | 2021-10-14         | ไม่มีข้อมูล   |

 หากต้องการเปลี่ยนผู้รับวัคซีนหลายคน สามารถทำซ้ำในข้อ 1 และ 2 ได้ โดยรายชื่อที่ต้องการเปลี่ยนทั้งหมด จะแสดงในตารางด้านล่าง

5. เมื่อเพิ่มรายชื่อที่ต้องการเปลี่ยนเรียบร้อยแล้ว ให้กดปุ่ม **ส่ง OTP ทางอีเมล** โดยระบบจะส่งอีเมลไปยังอีเมล ของผู้บริหาร

| ลำดับ<br>ที่ | ประเภท                            | โรงพยาบาล                      | กำหนดฉีด<br>วัคซีน    | เปลี่ยนจาก                                                     | สถานะ                                       |   |
|--------------|-----------------------------------|--------------------------------|-----------------------|----------------------------------------------------------------|---------------------------------------------|---|
| 1            | Sinopharm (2 x 0.5ml)             | โรงพยาบาลจุฬาภรณ์              | 2021-10-14            | 7777777777777<br>นาย เจ็ด สกุลเจ็ด<br>1991-01-07<br>0977777777 | รอยึนยัน OTP                                | , |
| ະບບຈະເ       | ส่งรายชื่อที่ต้องการแก้ไขพร้อมรห์ | ัส OTP ไปยังอีเมลของผู้บริหารเ | องค์กรของท่าน ตามที่ไ | ใด้ลงทะเบียนไว้ด้านล่าง ก                                      | รุณานำ OTP ที่ได้รับมากรอกเพื่อยืนยันรายการ |   |
| ชื่อผู้บริห  | ทร พะพำ                           | 1                              | อีเมล                 |                                                                | 55555@hotmail.com                           |   |

6. นำ OTP ที่ได้รับกลับมากรอกในระบบเพื่อยืนยันคำขอเปลี่ยนผู้เข้ารับวัคซีน และกดปุ่ม **ยืนยันรหัส OTP** 

| ลำดับ<br>ที่ | ประเภท                           | โรงพยาบาล                      | กำหนดฉีด<br>วัคซีน   | เปลี่ยนจาก                                                     | สถานะ                                        |   |
|--------------|----------------------------------|--------------------------------|----------------------|----------------------------------------------------------------|----------------------------------------------|---|
| 1            | Sinopharm (2 x 0.5ml)            | โรงพยาบาลจุฬาภรณ์              | 2021-10-14           | 7777777777777<br>นาย เจ็ด สกุลเจ็ด<br>1991-01-07<br>0977777777 | รอยืนยัน OTP                                 | ť |
| ระบบจะเ      | ส่งรายชื่อที่ต้องการแก้ไขพร้อมรง | รัส OTP ไปยังอีเมลของผู้บริหาร | องค์กรของท่าน ตามที่ | ใด้ลงทะเบียนไว้ด้านล่าง ก                                      | ารุณานำ OTP ที่ได้รับมากรอกเพื่อยืนยันรายการ |   |
| ชื่อผู้บริห  | าร พะพั                          | n                              | อีเมล                |                                                                | 55555@hotmail.com                            |   |
| รหัส OT      | P                                |                                |                      |                                                                |                                              |   |

 ระบบจะดำเนินการเปลี่ยนผู้เข้ารับวัคซีน และส่งข้อมูลไปยังโรงพยาบาล กรุณาตรวจสอบผลการเปลี่ยนชื่อใน วันถัดไป โดยกดปุ่ม ดูประวัติการเปลี่ยนชื่อ หากดำเนินการเรียบร้อยรายการจะมีสถานะเป็น ส่งชื่อไปยัง โรงพยาบาลแล้ว

| ประวัติการเป                                  |                               |                                                                  |                                                            |                               |
|-----------------------------------------------|-------------------------------|------------------------------------------------------------------|------------------------------------------------------------|-------------------------------|
| รายการที่ <b>1</b> - 5 จาก 5<br>วันที่เปลี่ยน | หน้าที่ 1 จาก 1<br>เปลี่ยนโดย | เปลี่ยนจาก                                                       | เปลี่ยนเป็น                                                | หน้า 1<br><mark>สถานะ</mark>  |
| 2021-07-21 22:14:37                           | 55555@hotmail.com             | 3333333333333<br>นางสาว สาม สกุลสาม<br>1991-01-03<br>09333333333 | CC33333<br>Mr. Three LastThree<br>2010-03-03<br>0833333333 | รอจัดส่งไปยัง<br>โรงพยาบาล    |
| 2021-07-18 22:58:58                           | 55555@hotmail.com             | BB88888<br>Mr. Eight LastEight<br>1975-08-08<br>0888888888       | AA99999<br>Mr. Nine LastNine<br>1986-09-09<br>0999999999   | ส่งชื่อไปยังโรง<br>พยาบาลแล้ว |
|                                               |                               | AA99999                                                          | BB88888                                                    |                               |

 8. รายชื่อจะแสดงในรายการกำหนดวันที่ฉีดเดิมของผู้ที่ถูกเปลี่ยนออก โดยรายชื่อผู้ที่ถูกเปลี่ยนออก จะแสดงด้วย สีเทาจาง และมีเส้นขีดทับชื่อ

#### รายชื่อที่นำเข้าไว้แล้ว 10 รายการ

#### กรุณาตรวจสอบรายชื่อผู้รับวัคชีนที่ปรากฏในตารางก่อนวันที่ 8 ก.ค. 2564 ผู้ที่ไม่อยู่ในรายชื่อนี้จะไม่สามารถเข้ารับวัคชีนได้

| ลำดับที่ | ประเภท<br>บัตร | เลบที่บัตร                              | คำนำหน้าชื่อ   | ชื่อ  | สกุล      | วันเดือนปีเกิด        | เบอร์โทรศัพท์มือ<br>ถือ |
|----------|----------------|-----------------------------------------|----------------|-------|-----------|-----------------------|-------------------------|
| 1        | 1              | 111111111111                            | นาย            | หนึ่ง | สกุลหนึ่ง | 1991-01-01            | 091111111               |
| 2        | 1              | 22222222222222                          | นาง            | สอง   | สกุลสอง   | 1991-01-02            | 092222222               |
| 3        | 1              | 33333333333333                          | นางสาว         | สาม   | สกุลสาม   | 1991-01-03            | 0933333333              |
| 4        | 1              | 4444444444444                           | นาย            | ์สี   | สกุลสี่   | 1991-01-04            | 0944444444              |
| 5        | 1              | 555555555555555555555555555555555555555 | นาง            | ห้า   | สกุลห้า   | 1991-01-05            | 0955555555              |
| 6        | 1              | 66666666666666                          | นางสาว         | หก    | สกุลหก    | 1991-01-06            | 0966666666              |
| 7        | 1              | 777777777777777                         | นาย            | เจ็ด  | สกุลเจ็ด  | 1991-01-07            | 0977777777              |
| 8        | 1              | 888888888888888                         | นาง            | แปด   | สกุลแปด   | 1991-01-08            | 0988888888              |
| 9        | 2              | AA999999                                | <del>Mr.</del> | Nine  | LastNine  | <del>1991-01-09</del> | 09999999999             |
| 10       | 3              | 999999999999999                         | นางสาว         | สิบ   | สกุลสิบ   | 1991-01-10            | 080000000               |
|          |                |                                         |                |       |           |                       |                         |